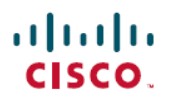

# FMC を使用した Firepower Threat Defense 向 けの高度な AnyConnect VPN の展開

初版:2020年4月7日 最終更新:2020年4月28日

# FMC を使用した Firepower Threat Defense に向けた、高度な AnyConnect VPN の展開

このドキュメントでは、ダイナミック スプリット トンネリングや LDAP 属性マップなど、 FlexConfig を使用して Cisco FMC に Cisco FTD 用の高度な AnyConnect VPN を展開する方法を 示します。

# ダイナミック スプリット トンネリング

次のトピックでは、Cisco Firepower Threat Defense (FTD) のダイナミック スプリット トンネ リングと、Cisco Firepower Management Center (FMC) 6.4 で FlexConfig を使用して設定する方 法について説明します。この構成は、ダイナミック スプリット トンネリングを直接サポート しない後続のリリースに適用できます。

# ダイナミック スプリット トンネリングについて

スタティックスプリットトンネリングでは、リモートアクセス VPN トンネルに含めるか、またはリモートアクセス VPN トンネルから除外する必要があるホストおよびネットワークの IP アドレスの定義を伴います。ダイナミック スプリット トンネリングを定義することで、スプ リットトンネリングを強化できます。

ダイナミックスプリットトンネリングにより、DNSドメイン名に基づいてスプリットトンネ リングを微調整できます。完全修飾ドメイン名(FQDN)に関連付けられたIPアドレスは、変 化するか、または単純に地域によって異なることがあるため、DNS名に基づいてスプリットト ンネリングを定義することで、リモートアクセスVPNトンネルに含める必要のあるトラフィッ クと含める必要のないトラフィックをよりダイナミックに定義できます。除外されたドメイン 名に対して返されたアドレスが VPN に含まれるアドレスプール内にある場合、これらのアド レスは除外されます。

除外されたドメインはブロックされません。代わりに、これらのドメインへのトラフィックは VPNトンネルの外部に保持されます。たとえば、パブリックインターネット上の Cisco WebEx にトラフィックを送信することで、保護されたネットワーク内のサーバーへのトラフィック用 に VPNトンネル内の帯域幅を解放できます。 バージョン 7.0 以降では、FMC UI を使用してこの機能を設定できます。詳細については、 「Configure AnyConnect Dynamic Split Tunnel on FTD Managed by FMC」を参照してください。 古いバージョンの FMC の場合は、FlexConfig を使用したダイナミック スプリット トンネリン グの設定 (2ページ) の指示に従って FlexConfig を使用してこの機能を設定する必要があり ます。

## FlexConfig を使用したダイナミック スプリット トンネリングの設定

ダイナミック スプリット トンネル構成は、**dynamic-split-exclude-domains** タイプのカスタム AnyConnect 属性を作成してから、その属性を RA VPN 接続プロファイルで使用されるグルー プポリシーに追加することに基づいています。

また、dynamic-split-include-domains カスタム属性を作成して、IP アドレスに基づいて除外さ れるトンネルに含めるドメインを定義することもできます。ただし、この例ではドメインの除 外について説明します。

#### 始める前に

この構成には、最低限 AnyConnect 4.5 が必要です。

この例では、リモートアクセス VPN がすでに設定されており、正しく機能していることを前 提としています。これには、ダイナミックス プリット トンネリングの属性を追加するグルー プポリシーの作成が含まれます。グループポリシーの作成には FlexConfigを使用しないでくだ さい。既存のグループポリシーの編集にのみ使用します。

ダイナミックブロックリストを定義する際に、スタティック IP アドレスベースのスプリット トンネリングを設定する必要はありません。ただし、ダイナミック許可リストを作成する場合 は、スプリットトンネリングを有効にし、一部の IP アドレスを除外する必要があります。ド メインを含めるダイナミックス プリット トンネリングは、IP アドレスベースのスプリットト ンネリングの状況で除外されるトラフィックを含める場合にのみ意味があります。

#### 手順

- ステップ1 ダイナミック スプリット トンネリングのカスタム属性を作成し、VPN トンネルから除外して 代わりにパブリックインターネット経由で送信する必要があるドメイン名を割り当てる、 deploy-once/append FlexConfig オブジェクトを作成します。
  - a) [オブジェクト(Objects)]>[オブジェクト管理(Object Management)]を選択します。
  - b) 目次から[FlexConfig] > [FlexConfigオブジェクト(FlexConfig Object)]を選択します。
  - c) [FlexConfigオブジェクトの追加 (Add FlexConfig Object)]をクリックし、次のプロパティ を設定して、[保存 (Save)]をクリックします。
    - •[名前(Name)]: オブジェクト名。たとえば、Enable Dynamic Split Tunnel などです。
    - •[展開(Deployment)]:[1回(Once)]を選択します。これらのコマンドは一度に設定 する必要があります。
    - •[タイプ(Type)]: デフォルトの[後に付加(Append)]を維持します。コマンドは、 直接サポートされている機能のコマンドの後にデバイスに送信されます。

 「オブジェクト本体(Object body)]:オブジェクト本体で、 dynamic-split-exclude-domains タイプの属性を作成するために必要なコマンドを入力 してから、属性名と除外するドメイン名のリストであるデータを追加します。たとえ ば、excludeddomainsという名前の属性を作成し、webex.comドメインとciscospark.com ドメインを除外するには、コマンドは次のようになります。説明は省略できますが、 説明が含まれている場合は個別のコマンドではなく、anyconnect-custom-attrコマンド の一部であることに注意してください。ドメイン名はカンマで区切りますが、スペー スは含めないでください。

webvpn

anyconnect-custom-attr dynamic-split-exclude-domains description traffic for these domains will not be sent to the VPN headend anyconnect-custom-data dynamic-split-exclude-domains excludeddomains webex.com, ciscospark.com

| 🔬 Сору-ра                    | sting any rich text might intr | oduce line breaks while g       | generating CLI. Please verif      | y the CLI before deploym           | ent.         |                   |       |          |
|------------------------------|--------------------------------|---------------------------------|-----------------------------------|------------------------------------|--------------|-------------------|-------|----------|
| <ul> <li>Insert •</li> </ul> | ax<br>ax                       |                                 |                                   |                                    | Deployment:  | Once 🔻            | Type: | Append V |
| domains<br>anycon            | description tra                | ffic for these<br>dynamic-split | domains will n<br>-exclude-domain | ot be sent to t<br>s excludeddomai | the VPN head | end<br>m,ciscospa | rk.co | m        |
|                              |                                |                                 |                                   |                                    |              |                   |       |          |
| Variables                    |                                |                                 |                                   |                                    |              |                   |       |          |

オブジェクトは、次のようになります。

**ステップ2** (推奨) カスタムグループポリシーを使用する場合は、deploy-once/append FlexConfig オブジェ クトを作成して、グループポリシーでダイナミック スプリット トンネルのカスタム属性を設 定します。

> システムは、カスタムグループポリシーに加えた変更を無効にしません。そのため、変更を1 回展開する必要があります。複数のグループポリシーを使用する場合は、単一のFlexConfigオ ブジェクトを使用してカスタム属性を各ポリシーに順番に追加できます。あるいは、グループ ポリシーごとに1つのFlexConfigオブジェクトを作成できます。結果は同じになるため、 FlexConfigポリシーをモジュール化するための独自の要件に基づいて選択します。

[FlexConfigオブジェクト (FlexConfig Objects)]ページで、[FlexConfigオブジェクトの追加 (Add FlexConfig Object)]をクリックし、次のプロパティを設定して、[保存 (Save)]をク リックします。

- •[名前 (Name)]: オブジェクト名。たとえば、Add\_Dynamic\_Split\_Tunnel\_Sales です。
- •[展開(Deployment)]:[1回(Once)]を選択します。
- •[タイプ(Type)]: デフォルトの[後に付加(Append)]を維持します。
- 「オブジェクト本体(Object body)]:オブジェクト本体で、グループポリシーにカスタム 属性を追加するために必要なコマンドを入力します。たとえば、作成した属性の名前が excludedomains で、グループポリシーの名前が「sales」の場合、コマンドは次のとおりで す。

| Name:         | Add_Dynamic_Split_Tunnel_S      | ales                  |                               |                       |             |             |       |          |
|---------------|---------------------------------|-----------------------|-------------------------------|-----------------------|-------------|-------------|-------|----------|
| Description:  |                                 |                       |                               |                       |             |             |       |          |
| ▲ Copy-pastin | g any rich text might introduce | line breaks while gen | erating CLI. Please verify th | e CLI before deployme | ent.        |             |       |          |
| Insert •      | a x                             |                       |                               |                       | Deployment: | Once V      | Type: | Append V |
| anyconne      | ct-custom dynamic-              | split-exclud          | le-domains value              | excludeddoms          | ins         |             |       |          |
| Variables     |                                 |                       |                               |                       |             |             |       | ۲        |
| Name          |                                 | Dimension             | Default Value                 | Property (Typ         | Override    | Description |       |          |
|               |                                 |                       | No records to d               | lisplav               |             |             |       |          |

オブジェクトは、次のようになります。

**ステップ3** (Not recommended.) DfltGrpPolicy という名前のデフォルトグループポリシーを使用する場合は、 deploy-everytime/append FlexConfig オブジェクトを作成して、グループポリシーにダイナミッ ク スプリット トンネルのカスタム属性を設定します。

> このオブジェクトは毎回展開する必要があります。これは、展開のたびに、システムがデフォ ルトポリシーに対するカスタム変更を無効にするためです。

group-policy sales attributes anyconnect-custom dynamic-split-exclude-domains value excludeddomains

DfltGroupPolicyを使用するのではなく、カスタムグループポリシーを作成することを推奨します。

[FlexConfigオブジェクト (FlexConfig Objects)]ページで、[FlexConfigオブジェクトの追加 (Add FlexConfig Object)]をクリックし、次のプロパティを設定して、[保存 (Save)]をク リックします。

- [名前 (Name)]: オブジェクト名。たとえば、Add\_Dynamic\_Split\_Tunnel\_DfltGrpPolicy で す。
- •[展開(Deployment)]:[毎回(Everytime)]を選択します。これらのコマンドは一度に設 定する必要があります。
- [タイプ(Type)]:デフォルトの[後に付加(Append)]を維持します。このコマンドは、 システムがデフォルトのグループポリシーのカスタム属性を無効にした後に送信する必要 があります。
- •[オブジェクト本体 (Object body)]:オブジェクト本体で、グループポリシーにカスタム 属性を追加するために必要なコマンドを入力します。たとえば、作成した属性の名前が excludedomainsの場合、コマンドは次のとおりです。

| オフ    | * =) | テク | トけ     | 次の上  | ñ | にた     | n | ます   |
|-------|------|----|--------|------|---|--------|---|------|
| ~ ~ / | ~    |    | 1 10 1 | レマンの |   | 1-1-0- |   | 5 10 |

| Name:                   | Add_Dynamic_Split_Tunnel_I             | DfltGrpPolicy               |                               |                        |             |                      |               |
|-------------------------|----------------------------------------|-----------------------------|-------------------------------|------------------------|-------------|----------------------|---------------|
| Description:            | H.                                     |                             |                               |                        |             |                      |               |
| 🛕 Copy-pastin           | g any rich text might introduce        | line breaks while gen       | erating CLI. Please verify th | ne CLI before deployme | ent.        |                      |               |
| Insert •                | a ×                                    |                             |                               |                        | Deployment: | Everytime <b>V</b> T | /pe: Append 🔻 |
| group-pol.<br>anyconne: | cy DiitGrpPolicy<br>st-custom dynamic- | attributes<br>-split-exclud | le-domains value              | excludeddoma           | ins         |                      |               |
| Variables               |                                        | 13696 230                   | TRADATE CHENESIN              | 1.05 25 3560 1         | 200 NOV     | 1.222.0 0.2223       | ۲             |
| Name                    |                                        | Dimension                   | Default Value                 | Property (Typ          | Override    | Description          |               |
|                         |                                        |                             | No records to o               | lisplay                |             |                      |               |

ステップ4 これらのオブジェクトを展開する FlexConfig ポリシーを作成します。

group-policy DfltGrpPolicy attributes anyconnect-custom dynamic-split-exclude-domains value excludeddomains

- a) [デバイス (Devices)]>[FlexConfig] を選択します。
- b) [新しいポリシー (New Policy)]をクリックするか、既存のFlexConfig ポリシーをターゲッ トデバイスに割り当て(または割り当て済み)、このポリシーを編集するだけです。

新しいポリシーを作成する場合、ポリシーに名前を付けるダイアログボックスでターゲッ トデバイスをポリシーに割り当てます。

c) Ctrl を押しながらクリックして、目次の [ユーザー定義(User Defined)] フォルダ内にある [FlexConfigオブジェクト(FlexConfig Object)] を選択し、[>] をクリックしてポリシー に追加します。

オブジェクトが[選択済み追加FlexConfig (Selected Append FlexConfigs)] リストに追加さ れます。

d) ドラッグアンドドロップを使用して、オブジェクトが正しい順序であることを確認します。

カスタム属性オブジェクトを作成するオブジェクトは、その属性をグループポリシーに割 り当てるオブジェクトの前に配置する必要があります。そうしない場合は、まだ存在しな いカスタム属性を追加しようとすると、エラーが発生します。

カスタムグループポリシーを設定する単一のオブジェクトがある場合、リストは次のようになります。

| 🔲 Sele | Selected Append FlexConfigs    |  |  |  |  |  |  |  |
|--------|--------------------------------|--|--|--|--|--|--|--|
| #.     | Name                           |  |  |  |  |  |  |  |
| 1      | Enable_Dynamic_Split_Tunnel    |  |  |  |  |  |  |  |
| 2      | Add_Dynamic_Split_Tunnel_Sales |  |  |  |  |  |  |  |

- e) [保存 (Save)] をクリックします。
- f) すべてのターゲットデバイスがポリシーにまだ割り当てられていない場合は、[保存 (Save)]の下にある[ポリシー割り当て (Policy Assignment)]リンクをクリックし、ここで割り当てを行います。
- g) [設定のプレビュー (Preview Config)]をクリックし、[プレビュー (Preview)]ダイアログ ボックスで割り当てられているデバイスのいずれかを選択します。

システムでは、デバイスに送信される設定 CLI のプレビューが生成されます。オブジェクトから生成されたコマンドが正しいことを確認します。これらはプレビューの最後に表示されます。また、管理対象機能に加えた他の変更から生成されたコマンドも表示されることに注意してください。ダイナミックスプリットトンネルコマンドでは、次のような内容が表示されます。

```
###Flex-config Appended CLI ###
webvpn
anyconnect-custom-attr dynamic-split-exclude-domains description traffic for these
domains will not be sent to the VPN headend
anyconnect-custom-data dynamic-split-exclude-domains excludeddomains
webex.com, ciscospark.com
group-policy sales attributes
anyconnect-custom dynamic-split-exclude-domains value excludeddomains
```

- ステップ5 変更を展開します。
- ステップ6 設定を確認します。
  - 各FTDデバイスでコマンドが設定されていることを確認できます。デバイスへのSSHセッション、またはFMCのCLIツールを使用します([システム(System)]>[正常性(Health)]>[モニター(Monitor)]で、デバイスをクリックしてから、[高度なトラブルシューティング(Advanced Troubleshooting)]をクリックし、[脅威に対する防御CLI(Threat Defense CLI)]タブを選択します)。次に、構成を表示するコマンドを示します。
    - show running-config webvpn
    - show running-config anyconnect-custom-data
    - show running-config group-policy name、ここで、name を sales などのグループポリシー名に置き換えます。
  - AnyConnect クライアントからシステムが正しく動作していることを確認できます。クラ イアント統計情報を開くと、[ダイナミックトンネル除外(Dynamic Tunnel Exclusions)] フィールドに、除外するドメイン名のリストが表示されます。

## FlexConfig を使用したダイナミック スプリット トンネリングの削除

スプリットトンネリングを使用しない場合は、FlexConfig オブジェクトを作成して、機能を展開したデバイスから構成を削除する必要があります。FlexConfig ポリシーから FlexConfig オブ ジェクトを削除するだけでは不十分です。

#### 手順

**ステップ1** 使用する各グループポリシーからカスタム属性を削除する deploy-once/append FlexConfig オブ ジェクトを作成してから、属性を削除します。

> 削除する前に、まずカスタムポリシーから属性を削除する必要があります。現在使用されてい る属性を削除しようとすると、システムによって阻止され、展開エラーが表示されます。した がって、このオブジェクトが正しく動作するには、コマンドを正しい順序で挿入する必要があ ります。

- a) [オブジェクト(Objects)]>[オブジェクト管理(Object Management)]を選択します。
- b) 目次から[FlexConfig] > [FlexConfigオブジェクト(FlexConfig Object)]を選択します。
- c) [FlexConfigオブジェクトの追加 (Add FlexConfig Object)]をクリックし、次のプロパティ を設定して、[保存 (Save)]をクリックします。
  - •[名前(Name)]: オブジェクト名。たとえば、Disable\_Dynamic\_Split\_Tunnel です。
  - •[**展開**(**Deployment**)]:[**1**回(**Once**)]を選択します。これらのコマンドは一度に設定 する必要があります。

- [タイプ(Type)]: デフォルトの[後に付加(Append)]を維持します。コマンドは、 直接サポートされている機能のコマンドの後にデバイスに送信されます。
- 「オブジェクト本体(Object body)]:オブジェクト本体で、それを使用する各グループポリシーからカスタム属性を削除するために必要なコマンドを入力し、カスタム属性を削除します。たとえば、セールスグループポリシーでカスタム属性が使用され、その属性の名前が excludedomains の場合、コマンドは次のようになります。

```
group-policy sales attributes
    no anyconnect-custom dynamic-split-exclude-domains
```

no anyconnect-custom-data dynamic-split-exclude-domains excludeddomains

webvpn

no anyconnect-custom-attr dynamic-split-exclude-domains

| Name                  | Disable Dusamia Calia Tusa               | -1                      |                               |                         |             |             |       |          |
|-----------------------|------------------------------------------|-------------------------|-------------------------------|-------------------------|-------------|-------------|-------|----------|
| Name:                 | Disable_Dynamic_Split_Tunn               | lei                     |                               |                         |             |             |       | - 36     |
| Description:          |                                          |                         |                               |                         |             |             |       |          |
| 🔬 Copy-pastin         | g any rich text might introduce          | e line breaks while ger | nerating CLI. Please verify t | he CLI before deploymen | ıt.         |             |       |          |
| 🔘 Insert 🔹            | 0 ×                                      |                         |                               |                         | Deployment: | Once V      | Type: | Append V |
| group-pol<br>no anyco | icy sales attribut<br>nnect-custom dynar | tes<br>nic-split-exc    | clude-domains                 |                         |             |             |       |          |
| no anycon             | nect-custom-data (                       | dynamic-split           | -exclude-domain               | s excludeddoma          | ains        |             |       |          |
| webvpn                |                                          |                         |                               |                         |             |             |       |          |
| no anyco              | nnect-custom-attr                        | dynamic-spli            | it-exclude-domai              | ns                      |             |             |       |          |
|                       |                                          |                         |                               |                         |             |             |       |          |
|                       |                                          |                         |                               |                         |             |             |       |          |
|                       |                                          |                         |                               |                         |             |             |       |          |
| Variables             |                                          |                         |                               |                         |             |             |       | ۲        |
| Name                  |                                          | Dimension               | Default Value                 | Property (Typ           | Override    | Description |       |          |
|                       |                                          |                         | No records to                 | display                 |             |             |       |          |

オブジェクトは、次のようになります。

- **ステップ2** FlexConfig ポリシーを編集して、ダイナミック スプリット トンネリング オブジェクトを削除し、構成を削除するオブジェクトを追加します。
  - a) [デバイス (Devices)]>[FlexConfig] を選択します。
  - b) FlexConfig ポリシーを編集します。
  - c) [選択済み追加FlexConfig (Selected Appended FlexConfigs)] リストで、各ダイナミックス プリットトンネルオブジェクトの削除アイコンをクリックします。これにより、カスタ ム属性が有効になり、グループポリシーに属性が追加されます。

 d) 目次の[ユーザー定義(User Defined)]フォルダ内でダイナミックスプリットトンネリン グを無効にする[FlexConfigオブジェクト(FlexConfig Object)]を選択し、[>]をクリック してポリシーに追加します。

オブジェクトが [選択済み追加FlexConfig (Selected Append FlexConfigs)] リストに追加されます。

リストは次のようになります。

| Selected Append FlexConfigs |                              |  |  |  |  |  |
|-----------------------------|------------------------------|--|--|--|--|--|
| #.                          | Name                         |  |  |  |  |  |
| 1                           | Disable_Dynamic_Split_Tunnel |  |  |  |  |  |

- e) [保存 (Save)] をクリックします。
- f) [設定のプレビュー (Preview Config)]をクリックし、[プレビュー (Preview)]ダイアログ ボックスで割り当てられているデバイスのいずれかを選択します。

システムでは、デバイスに送信される設定 CLI のプレビューが生成されます。オブジェクトから生成されたコマンドが正しいことを確認します。これらはプレビューの最後に表示されます。また、管理対象機能に加えた他の変更から生成されたコマンドも表示されることに注意してください。ダイナミックスプリットトンネルコマンドでは、次のような内容が表示されます。

```
###Flex-config Appended CLI ###
group-policy sales attributes
no anyconnect-custom dynamic-split-exclude-domains
```

no anyconnect-custom-data dynamic-split-exclude-domains excludeddomains

#### webvpn

no anyconnect-custom-attr dynamic-split-exclude-domains

ステップ3 変更を展開します。

# AnyConnect 構成用の LDAP 属性マップ

リモートアクセス VPN ユーザーの認証に Active Directory (AD) /LDAP を使用する場合は、 LDAP 属性マップを使用して、AD/LDAP サーバーから返される属性に基づいて AnyConnect の 構成と動作を調整できます。

## LDAP 属性マップについて

LDAP 属性マップにより、Active Directory(AD)またはLDAP サーバーに存在する属性が、シ スコの属性名と同一視されるようになります。その後、リモートアクセス VPN 接続の確立中 に AD または LDAP サーバーが FTD デバイスに認証を返すと、FTD デバイスは、その情報を 使用して、AnyConnect クライアントが接続を完了する方法を調整できます。 たとえば、AD/LDAP memberOf 属性を Cisco Group-Policy 属性にマッピングできます。次に、 AD/LDAP から取得する値を、VPN に対して定義した RA VPN グループポリシーの名前と一致 させます。FTD デバイスがユーザーの Group-Policy 属性を検出すると、AnyConnect はそのグ ループポリシー名を使用して RA VPN 接続を確立しようとします。

LDAP 属性マップを作成した後、AD/LDAP サーバー構成に付加します。したがって、AD/LDAP サーバーごとに異なるマップを作成できます。マップは RA VPN 接続プロファイルまたはグループポリシーに直接関連付けられません。

LDAP 承認でサポートされる Cisco 属性のリストは、ASA 8.4/8.6 のコンフィギュレーションガ イドに記載されています。https://www.cisco.com/c/en/us/td/docs/security/asa/asa84/configuration/ guide/asa\_84\_cli\_config/ref\_extserver.html#pgfId-1773708

バージョン 6.7 以降では、FMC UI を使用してこの機能を設定できます。詳細については、 「Configure RA VPN with LDAP Authentication and Authorization for FTD」を参照してください。 古いバージョンの FMC の場合は、LDAP 属性マップによるグループポリシーの使用の制御 (10 ページ) の指示に従って FlexConfig を使用してこの機能を設定する必要があります。

## LDAP 属性マップによるグループポリシーの使用の制御

LDAP 属性マップの一般的な用途は、ユーザーの AD/LDAP グループメンバーシップに基づい てユーザーに割り当てられるグループポリシーを制御することです。これを行うには、memberOf AD/LDAP 属性の値を Cisco Group-Policy 属性の値にマッピングします。

概要として、LDAP マップを使用するには、次の手順を実行する必要があります。

- **1.** Idap attribute-map *name* コマンドを使用してマップを作成します。ここでの *name* は属性 の名前ではなく、マップの名前です。
- **2.** map-name *ldap\_attribute\_name Cisco\_attribute\_name* コマンドを使用して、AD LDAP 属性 を Cisco 属性に名前でマッピングします。
- **3.** map-value *ldap\_attribute\_name ldap\_value Cisco\_value* コマンドを使用して、AD/LDAP 属 性に表示されると予想される値を Cisco 属性の関連する値にマッピングします。
- Idap-attribute-map name コマンドを使用して、LDAP 属性マップを1つ以上の AD/LDAP サーバーに付加します。AD/LDAP サーバーにマップを追加するコマンドと、マップ自体 を作成するコマンドの微妙な相違点に注意してください。唯一の違いとして、コマンド全 体はハイフンで連結されていますが、マップを作成する基本コマンドは単に Idap です。 aaa-server name host server\_address コマンドを使用して正しいモードを開始し、マップ を付加する必要があることに注意してください。

次の手順では、エンドツーエンドのプロセスについて説明します。

#### 始める前に

この手順は、すべての AnyConnect バージョンで機能します。

この例では、リモートアクセス VPN がすでに設定されており、正しく機能していることを前 提としています。VPN は認証サーバーとして AD/LDAP を使用する必要があり、これを設定す る必要があります。また、すべてのグループポリシーを設定する必要がありますが、FlexConfig では設定しないでください。

目的は、次の RA VPN グループポリシーにユーザーをマッピングすることです。

- APP-SSL-VPN Managers (AD/LDAP) ユーザーは、LabAdminAccessGroupPolicyという名前 のグループポリシーを使用する必要があります。
- Engineering (AD/LDAP) ユーザーは、VPNAccessGroupPolicy という名前のグループポリ シーを使用する必要があります。

#### 手順

- ステップ1 属性と値のマッピングを含む LDAP マップを作成する deploy-once/append FlexConfig オブジェ クトを作成します。このオブジェクトはマップのみを作成し、マップを AD/LDAP サーバーに 割り当てません。
  - a) [オブジェクト(Objects)]>[オブジェクト管理(Object Management)]を選択します。
  - b) 目次から[FlexConfig] > [FlexConfigオブジェクト(FlexConfig Object)]を選択します。
  - c) [FlexConfigオブジェクトの追加 (Add FlexConfig Object)]をクリックし、次のプロパティ を設定して、[保存 (Save)]をクリックします。
    - [名前 (Name)]: オブジェクト名。たとえば、Create\_LDAP\_Map\_for\_VPN\_Access で す。
    - •[**展開**(**Deployment**)]:[**1**回(**Once**)]を選択します。これらのコマンドは一度に設定 する必要があります。
    - [タイプ (Type)]: デフォルトの[後に付加 (Append)]を維持します。コマンドは、 直接サポートされている機能のコマンドの後にデバイスに送信されます。
    - 「オブジェクト本体(Object body)]:オブジェクト本体で、LDAP マップの作成に必要なコマンドを入力し、AD/LDAP 属性をCisco 属性にマッピングしてから、その属性の値(AD/LDAP から返される)をCisco 属性とって意味のある値にマッピングします。

次の例で、

- LDAP\_Map\_for\_VPN\_Access は、LDAP 属性マップの名前です。これには任意の 名前を指定できます。
- memberOfは、サーバー自体で定義されている AD/LDAP 属性の名前です。これ はランダムな文字列ではありません。
- ・Group-Policy は Cisco 属性の名前であり、ランダムな文字列でもありません。
- CN=APP-SSL-VPN Managers, CN=Users, OU=stbu, DC=example, DC=com は、認証 中に AD/LDAP によって memberOf 属性で返されることが予想される値です。こ の文字列は、AD/LDAP サーバーの設定方法に基づいています。この文字列は、

ユーザーが APP-SSL-VPN Managers ユーザーグループのメンバーであることを示 します。

- LabAdminAccessGroupPolicyは、FMCで定義したグループポリシーの名前で、 RAVPN接続プロファイルで使用します。この文字列は、既存のグループポリシーの名前と一致する必要があります。
- CN=Engineering,CN=Users,OU=stbu,DC=example,DC=com は、memberOf 属性で 返されることが予想される値です。この文字列は、ユーザーが Engineering ユー ザーグループのメンバーであることを示します。
- **VPNAccessGroupPolicy** は、すでに存在し、**RA VPN** で使用されるグループポリ シーの名前です。

この構成のコマンドは次のとおりです。

```
ldap attribute-map LDAP_Map_for_VPN_Access
map-name memberOf Group-Policy
map-value memberOf CN=APP-SSL-VPN Managers,CN=Users,OU=stbu,DC=example,DC=com
LabAdminAccessGroupPolicy
map-value memberOf CN=Engineering,CN=Users,OU=stbu,DC=example,DC=com
VPNAccessGroupPolicy
```

オブジェクトは、次のようになります。

| Name:                                                          | Create_LDAP_Map_for_VPN_                                                                               | Access                                                |                                                 |                                |             |              |          |
|----------------------------------------------------------------|----------------------------------------------------------------------------------------------------|-------------------------------------------------------|-------------------------------------------------|--------------------------------|-------------|--------------|----------|
| Description:                                                   |                                                                                                    |                                                       |                                                 |                                |             |              |          |
| 🛆 Copy-pasting                                                 | g any rich text might introduce                                                                        | line breaks while ger                                 | erating CLI. Please verify th                   | ie CLI before deployme         | ent.        |              |          |
| Insert •                                                       | 1X                                                                                                    |                                                       |                                                 |                                | Deployment: | Once V Type: | Append V |
| ldap attr:<br>map-name<br>map-value<br>LabAdminAc<br>map-value | Dute-map LDAP_May<br>memberOf Group-Po<br>e memberOf CN=APP-<br>ccessGroupPolicy<br>e memberOf CN=Engi | o_for_VPN_Acc<br>licy<br>SSL-VPN Mans<br>neering,CN=U | ess<br>ugers, CN=Users, O<br>Users, OU=stbu, DC | U=stbu,DC=exa<br>=example,DC=c | mple,DC=com | GroupPolicy  |          |
| Variables                                                      |                                                                                                    | ENCLOSES TOP                                          |                                                 | Free 100 1000 1                | Kalar Stra  |              | ۲        |
| Name                                                           |                                                                                                    | Dimension                                             | Default Value                                   | Property (Typ                  | Override    | Description  |          |
|                                                                |                                                                                                    |                                                       | No records to d                                 | lisplay                        |             |              |          |

ステップ2 マップを AD/LDAP サーバーに割り当てる deploy-everytime/append FlexConfig オブジェクトを 作成します。 Firepower Management Center で AD/LDAP レルムを直接定義するため、レルムへの FlexConfig の変更は各展開時に削除されます。したがって、各展開ジョブの最後に再度設定する必要があります。

[FlexConfigオブジェクト (FlexConfig Objects)]ページで、[FlexConfigオブジェクトの追加 (Add FlexConfig Object)]をクリックし、次のプロパティを設定して、[保存 (Save)]をク リックします。

- •[名前(Name)]: オブジェクト名。たとえば、Attach\_LDAP\_Map\_for\_VPN\_Accessです。
- •[展開(Deployment)]:[毎回(Everytime)]を選択します。
- ・[タイプ(Type)]: デフォルトの[後に付加(Append)]を維持します。
- •[オブジェクト本体(Object body)]:オブジェクト本体で、RA VPNに使用されるADサー バーにマップを割り当てるために必要なコマンドを入力します。

次の例で、

- LDAP\_Map\_for\_VPN\_Access は、前の FlexConfig オブジェクトで作成した LDAP 属 性マップの名前です。
- ad\_realmは、RA VPNで使用している AD/LDAP レルムの名前です。10.100.10.10は、 レルム内のサーバーの IP アドレスです。この例では、サーバーが1台しかないこと を前提としています。複数ある場合は、サーバーごとに aaa-server コマンドおよび後 続の ldap-attribute-map コマンドを繰り返す必要があります。レルム名は任意のもの を選択できますが、このコマンドでは、変更する RA VPN 接続で作成して使用したレ ルムの名前と正確に一致する必要があります。同様に、サーバーアドレスは、レルム 内で実際に設定されているアドレスである必要があります。

この構成のコマンドは次のとおりです。

aaa-server ad-realm host 10.100.10.10
ldap-attribute-map LDAP\_Map\_for\_VPN\_Access
exit

オブジェクトは、次のようになります。

| Name:                           | Attach_LDAP_Map_for_VPN_                | Access                     |                              |                         |             |             |                |
|---------------------------------|-----------------------------------------|----------------------------|------------------------------|-------------------------|-------------|-------------|----------------|
|                                 |                                         |                            |                              |                         |             |             |                |
| Description:                    |                                         |                            |                              |                         |             |             |                |
|                                 |                                         |                            |                              |                         |             |             |                |
| 🛕 Copy-pastin                   | g any rich text might introduce         | line breaks while ge       | enerating CLI. Please verify | the CLI before deployme | ent.        |             |                |
| 🗿 Insert 🔹                      | 8×                                      |                            |                              |                         | Deployment: | Everytime 🔻 | Type: Append V |
| aaa-serve:<br>ldap-att:<br>exit | : ad-realm host 10<br>ibute-map LDAP_Ma | 0.100.10.10<br>p_for_VPN_A | CCESS                        |                         |             |             |                |
| Variables                       |                                         |                            |                              |                         |             |             | ۲              |
| Name                            |                                         | Dimension                  | Default Value                | Property (Typ           | Override    | Description |                |
|                                 |                                         |                            | No records to                | display                 |             |             |                |

- ステップ3 これらのオブジェクトを展開する FlexConfig ポリシーを作成します。
  - a) [デバイス (Devices)]>[FlexConfig] を選択します。
  - b) [新しいポリシー (New Policy)]をクリックするか、既存のFlexConfig ポリシーをターゲッ トデバイスに割り当て(または割り当て済み)、このポリシーを編集するだけです。

新しいポリシーを作成する場合、ポリシーに名前を付けるダイアログボックスでターゲッ トデバイスをポリシーに割り当てます。

c) Ctrl を押しながらクリックして、目次の [ユーザー定義(User Defined)] フォルダ内にある [FlexConfigオブジェクト(FlexConfig Object)] を選択し、[>] をクリックしてポリシー に追加します。

オブジェクトが[選択済み追加FlexConfig (Selected Append FlexConfigs)] リストに追加さ れます。

d) ドラッグアンドドロップを使用して、オブジェクトが正しい順序であることを確認します。

LDAP 属性マップを作成するオブジェクトは、AD/LDAP サーバーにマップを割り当てるオ ブジェクトの前に配置する必要があります。そうしない場合は、まだ存在していないLDAP 属性マップを割り当てようとすると、エラーが発生します。

リストは次のようになります。

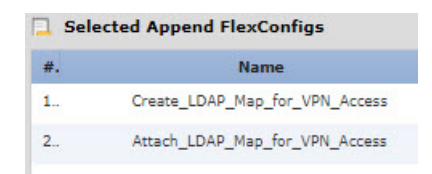

- e) [保存 (Save)] をクリックします。
- f) すべてのターゲットデバイスがポリシーにまだ割り当てられていない場合は、[保存(Save)] の下にある[ポリシー割り当て(Policy Assignment)]リンクをクリックし、ここで割り当 てを行います。
- g) [設定のプレビュー (Preview Config)]をクリックし、[プレビュー (Preview)]ダイアログ ボックスで割り当てられているデバイスのいずれかを選択します。

システムでは、デバイスに送信される設定 CLI のプレビューが生成されます。オブジェクトから生成されたコマンドが正しいことを確認します。これらはプレビューの最後に表示されます。また、管理対象機能に加えた他の変更から生成されたコマンドも表示されることに注意してください。LDAP 属性コマンドでは、次のように表示されます。

###Flex-config Appended CLI ######Flex-config Appended CLI ###
ldap attribute-map LDAP\_Map\_for\_VPN\_Access

map-name memberOf Group-Policy

map-value memberOf CN=APP-SSL-VPN Managers,CN=Users,OU=stbu,DC=example,DC=com LabAdminAccessGroupPolicy

map-value memberOf CN=Engineering,CN=Users,OU=stbu,DC=example,DC=com VPNAccessGroupPolicy

aaa-server ad-realm host 10.100.10.10

ldap-attribute-map LDAP Map for VPN Access

exit

#### ステップ4 変更を展開します。

ステップ5 設定を確認します。

各FTDデバイスでコマンドが設定されていることを確認できます。デバイスへのSSHセッショ ン、またはFMCのCLIツールを使用します([システム(System)]>[正常性(Health)]> [モニター(Monitor)]で、デバイスをクリックしてから、[高度なトラブルシューティング (Advanced Troubleshooting)]をクリックし、[脅威に対する防御CLI(Threat Defense CLI)] タブを選択します)。次に、構成を表示するコマンドを示します。

- show running-config aaa-server は、AD/LDAP サーバーの構成を表示します。
- show running-config ldap は、属性マップを表示します。

## **LDAP** 属性マップの削除

LDAP 属性マップを使用しない場合は、FlexConfig オブジェクトを作成して、機能を展開した デバイスから構成を削除する必要があります。FlexConfig ポリシーから FlexConfig オブジェク トを削除するだけでは不十分です。

ただし、手っ取り早い解決策として、AD/LDAP サーバーにマップを割り当てる FlexConfig オ ブジェクトを単純に削除し、変更を展開できます。展開プロセスでは、管理対象機能に加えら れたすべての変更が削除されるため、サーバーにマップを割り当てる ldap-attribute-map コマ ンドは削除されます。これは、マップがデバイス構成に存在し続けますが、どの AD/LDAP サーバーでも使用されないことを意味します。

次の手順では、マップを削除する方法について説明します。

#### 手順

**ステップ1** LDAP 属性マップを削除する deploy-once/append FlexConfig オブジェクトを作成します。

通常、オブジェクトを削除する前に、まずオブジェクトを使用するコマンドを削除する必要が あります。ただし、AD/LDAP レルムは管理対象機能であるため、展開ジョブによってこれら のコマンドはすでに削除されています。したがって、属性マップを単純に削除する必要があり ます。

- a) [オブジェクト(Objects)]>[オブジェクト管理(Object Management)]を選択します。
- b) 目次から[FlexConfig] > [FlexConfigオブジェクト(FlexConfig Object)]を選択します。
- c) [FlexConfigオブジェクトの追加 (Add FlexConfig Object)]をクリックし、次のプロパティ を設定して、[保存 (Save)]をクリックします。
  - •[名前(Name)]:オブジェクト名。たとえば、Delete\_LDAP\_Map\_for\_VPN\_Access で す。
  - •[展開 (Deployment)]: [1回 (Once)] を選択します。これらのコマンドは一度に設定 する必要があります。
  - [タイプ(Type)]: デフォルトの[後に付加(Append)]を維持します。コマンドは、 直接サポートされている機能のコマンドの後にデバイスに送信されます。LDAP 属性 マップを使用するコマンドを削除するには展開ジョブに依存するため、これは特に重 要です。
  - 「オブジェクト本体(Object body)]:オブジェクト本体で、LDAP 属性マップを削除 するために必要なコマンドを入力します。マップの内容を削除する必要がないことに 注意してください。マップを削除すると、その内容も削除されます。たとえば、マッ プの名前が LDAP\_Map\_for\_VPN\_Access の場合、コマンドは次のとおりです。

no ldap attribute-map LDAP Map for VPN Access

オブジェクトは、次のようになります。

| 🛆 Сору-раз | ting any rich text might introd | duce line breaks while g | enerating CLI. Please veri | fy the CLI before deploym | ent.        |        |       |        |
|------------|---------------------------------|--------------------------|----------------------------|---------------------------|-------------|--------|-------|--------|
| 🕑 Insert 🔹 | DX                              |                          |                            |                           | Deployment: | Once 🔻 | Type: | Append |
|            |                                 |                          |                            |                           |             |        |       |        |
|            |                                 |                          |                            |                           |             |        |       |        |
| Variables  |                                 |                          |                            |                           |             |        |       |        |

- ステップ2 FlexConfig ポリシーを編集して、LDAP 属性マップの作成と割り当てを行うオブジェクトを削除し、マップを削除するオブジェクトを追加します。
  - a) [デバイス (Devices)]>[FlexConfig] を選択します。
  - b) FlexConfig ポリシーを編集します。
  - c) [選択済み追加FlexConfig (Selected Appended FlexConfigs)] リストで、LDAP 属性マップ を作成して割り当てるオブジェクトの削除アイコンをクリックします。
  - d) 目次の[ユーザー定義(User Defined)]フォルダ内でマップを削除する[FlexConfigオブジェ クト(FlexConfig Object)]を選択し、[>]をクリックしてポリシーに追加します。

オブジェクトが [選択済み追加FlexConfig (Selected Append FlexConfigs)] リストに追加されます。

リストは次のようになります。

| Selected Append FlexConfigs    |  |  |  |  |  |  |  |
|--------------------------------|--|--|--|--|--|--|--|
| Name                           |  |  |  |  |  |  |  |
| Delete_LDAP_Map_for_VPN_Access |  |  |  |  |  |  |  |
|                                |  |  |  |  |  |  |  |

- e) [保存 (Save)] をクリックします。
- f) [設定のプレビュー (Preview Config)]をクリックし、[プレビュー (Preview)]ダイアログ ボックスで割り当てられているデバイスのいずれかを選択します。

システムでは、デバイスに送信される設定CLIのプレビューが生成されます。オブジェクトから生成されたコマンドが正しいことを確認します。これらはプレビューの最後に表示

されます。また、管理対象機能に加えた他の変更から生成されたコマンドも表示されることに注意してください。この例では、次のような内容が表示されます。

###Flex-config Appended CLI ###
no ldap attribute-map LDAP Map for VPN Access

ステップ3 変更を展開します。

# AnyConnect のアイコンとロゴのカスタマイズ

Windows および Linux クライアントマシン上の AnyConnect アプリケーションのアイコンとロ ゴをカスタマイズできます。アイコンの名前は事前定義されており、アップロードする画像の ファイルタイプとサイズには特定の制限があります。

独自の実行可能ファイルを展開して GUI をカスタマイズする場合は、任意のファイル名を使 用できますが、この例では、完全にカスタマイズされたフレームワークを展開せずに、アイコ ンとロゴを置き換えるだけであることを前提としています。

置き換えることができる画像はいくつかあり、それらのファイル名はプラットフォームによっ て異なります。カスタマイズオプション、ファイル名、タイプ、およびサイズの詳細について は、『*Cisco AnyConnect Secure Mobility Client Administrator Guide*』の「customizing and localizing the AnyConnect client and installer」の章を参照してください。たとえば、4.8 クライアントに関 する章は次の場所にあります。

https://www.cisco.com/c/en/us/td/docs/security/vpn\_client/anyconnect/anyconnect48/administration/guide/ b AnyConnect Administrator Guide 4-8/customize-localize-anyconnect.html

(注) 管理に使用するツールに関係なく、任意のFTDデバイスでこのカスタマイズを実行できます。 ただし、これらのコマンドの FlexConfig は FMC でのみ動作します。

#### 始める前に

この例では、Windowsクライアントの次の画像を置き換えます。画像のサイズが最大サイズと 異なる場合、自動的に最大サイズに変更され、必要に応じて画像が拡大されます。

• app\_logo.png

このアプリケーションロゴ画像はアプリケーションアイコンであり、最大サイズは 128 X 128 ピクセルです。

company\_logo.png

この企業ロゴ画像は、トレイフライアウトと[詳細(Advanced)]ダイアログの左上隅に表示されます。最大サイズは 97 X 58 ピクセルです。

company\_logo\_alt.png

この代替企業ロゴ画像は、[バージョン情報(About)]ダイアログの右下隅に表示されます。最大サイズは97 X 58 ピクセルです。

これらのファイルをアップロードするには、FTDデバイスがアクセスできるサーバーにファイ ルを配置する必要があります。TFTP、FTP、HTTP、HTTPS、またはSCPサーバーを使用でき ます。これらのファイルから画像を取得するためのURLには、サーバーのセットアップで必 要なパスとユーザー名/パスワードを含めることができます。この例では、TFTPを使用しま す。

```
手順
```

- ステップ1 カスタマイズされたアイコンとロゴを使用する必要がある、RA VPN ヘッドエンドとして機能 している各 FTD デバイスに画像ファイルをアップロードします。
  - a) SSH クライアントを使用してデバイス CLI にログインします。
  - b) CLIで、system support diagnostic-cli コマンドを入力して、診断 CLI モードを開始します。

> system support diagnostic-cli Attaching to Diagnostic CLI ... Press 'Ctrl+a then d' to detach. Type help or '?' for a list of available commands.

ftdv1>

- (注) メッセージに示されているように、診断CLIを終了して通常のFTDCLIモード に戻るには、Ctrl+Aキーを押してからDキーを押す必要があります。
- c) コマンドプロンプトに注意してください。通常のCLIでは>だけが表示されますが、診断 CLIのユーザーEXECモードではホスト名と>が表示されます。この例では、ftdvl>です。 特権 EXEC モードを開始する必要があります。このモードでは、ftdvl#のように、#が終 了文字として使用されます。プロンプトにすでに#が表示されている場合は、この手順を スキップしてください。それ以外の場合は、enable コマンドを入力し、パスワードプロン プトではパスワードを入力せずに単に Enter キーを押します。

```
ftdv1> enable
Password:
ftdv1#
```

d) copy コマンドを使用して、ホスティングサーバーから FTD デバイスの disk0 に各ファイル をコピーします。それらのファイルは disk0:/anyconnect-images/ などのサブディレクトリに 配置できます。mkdir コマンドを使用して新しいフォルダを作成できます。

たとえば、TFTP サーバーの IP アドレスが 10.7.0.80 であり、新しいディレクトリを作成す る場合、コマンドは次のようになります。最初の例の後は copy コマンドへの応答が省略 されていることに注意してください。

```
ftdv1# mkdir disk0:anyconnect-images
Create directory filename [anyconnect-images]? yes
Created dir disk0:/anyconnect-images
```

ftdv1# copy /noconfirm tftp://10.7.0.80/app\_logo.png disk0:/anyconnect-images/app\_logo.png

Accessing tftp://10.7.0.80/app\_logo.png...!!!!!! Writing file disk0:/anyconnect-images/app\_logo.png... !!!!! 12288 bytes copied in 1.000 secs (12288 bytes/sec)

ftdv1# copy /noconfirm tftp://10.7.0.80/company\_logo.png disk0:/anyconnect-images/company\_logo.png ftdv1# copy /noconfirm tftp://10.7.0.80/company\_logo\_alt.png disk0:/anyconnect-images/company logo alt.png

**ステップ2** 診断 CLI で **import webvpn** コマンドを使用して、AnyConnect に、クライアントマシンへの AnyConnect のインストール時にこれらの画像をダウンロードするように指示します。

**import webvpn AnyConnect-customization type resource platform win name** *filename* **disk0:**/*directoryname/filename* 

このコマンドはWindows用です。Linuxでは、クライアントに応じて、winキーワードをlinux またはlinux-64に置き換えます。

たとえば、前の手順でアップロードしたファイルをインポートする場合、引き続き診断CLIを 使用していると想定すると、次のようになります。

ftdv1# import webvpn AnyConnect-customization type resource platform win
name app\_logo.png disk0:/anyconnect-images/app\_logo.png

ftdv1# import webvpn AnyConnect-customization type resource platform win
name company\_logo.png disk0:/anyconnect-images/company\_logo.png

ftdv1# import webvpn AnyConnect-customization type resource platform win
name company logo alt.png disk0:/anyconnect-images/company logo alt.png

(注) FlexConfigを使用してこの手順を実行するには、deploy-once/append FlexConfig オブ ジェクトに import webvpn コマンドを入力し、FlexConfig ポリシーにオブジェクト を追加してから、関連する FTD デバイスに FlexConfig ポリシーを割り当てます。 ただし、各デバイスで診断 CLI の特権 EXEC モードを開始してイメージをアップ ロードする必要があるため、イメージを同時にインポートするのが実用的です。

ステップ3 設定を確認します。

- インポートしたファイルを確認するには、診断 CLI の特権 EXEC モードで show import webvpn AnyConnect-customization コマンドを使用します。
- ・画像がクライアントにダウンロードされたことは、ユーザーがクライアントを実行したときに画像が表示されることで確認できます。Windowsクライアントで次のフォルダを確認することもできます。ここで、%PROGRAMFILES%は、通常、c:\Program Files に置き換えられます。

%PROGRAMFILES%\Cisco\Cisco AnyConnect Secure Mobility Client\res

#### 次のタスク

デフォルトの画像に戻す場合は、カスタマイズしたイメージごとに revert webvpn コマンドを (診断 CLI の特権 EXEC モードで)使用します。これは deploy-once/append FlexConfig で実行 できますが、RA VPN がしばらく動作した後に実行することになるため、より合理的です。 FlexConfig を使用すると、各デバイスへの SSH 接続を作成する手間が省け、1 つの展開ジョブ でタスクを達成できます。コマンドは、次のとおりです。

revert webvpn AnyConnect-customization type resource platform win name filename

**import webvpn**の場合と同様に、当該のクライアントプラットフォームをカスタマイズしている場合は win を linux または linux-64 に置き換え、インポートした画像ファイル名ごとに個別 にコマンドを発行してください。次に例を示します。

ftdvl# revert webvpn AnyConnect-customization type resource platform win name <code>app\_logo.png</code>

ftdvl# revert webvpn AnyConnect-customization type resource platform win name <code>company\_logo.png</code>

ftdv1# revert webvpn AnyConnect-customization type resource platform win
name company\_logo\_alt.png

# FlexConfig を使用した AnyConnect モジュールとプロファイルの設定

AnyConnect パッケージには、AMP イネーブラなどのさまざまな機能のモジュールが含まれて おり、RAVPN接続に追加のサービスを提供するためにオプションで使用できます。各モジュー ルには、要件に応じてモジュールを機能させるために編集できるプロファイルが含まれていま す。FTD でこれらのモジュールとプロファイルを有効にするには、FlexConfigを使用する必要 があります。

使用するモジュールのみを設定する必要があります。各モジュールには独自のプロファイルエ ディタがあり、Windowsシステムにダウンロードしてインストールできる AnyConnect プロファ イル エディタ パッケージに含まれています。

AnyConnect パッケージファイルにはすべてのモジュールが含まれているため、モジュール自体はアップロードしません。モジュールで使用されるプロファイルをアップロードするだけで、リモートアクセス VPN構成で機能するようにモジュールの動作をカスタマイズできます。

バージョン 6.7 以降では、FMC UI を使用してこの機能を設定できます。詳細については、 「Configure Secure Client Modules on a Threat Defense using Cisco Secure Firewall Management Center.」を参照してください。

バージョン 6.4 ~ 6.6 では、FlexConfig を使用して FTD でアプリごとに VPN を有効にできま す。この設定には、次の手順を実行します。

#### 始める前に

クライアントプロファイルをアップロードするには、その前に、以下の作業を行う必要があり ます。

- AnyConnectの「Profile Editor Windows / Standalone installer インストーラ (MSI)」をダウンロードしてインストールします。このインストールファイルはWindows専用で、ファイル名は tools-anyconnect-profileeditor-win-<version>-k9.msiです。ここで、<version>はAnyConnectのバージョンです。たとえば、tools-anyconnect-win-4.8.03036-profileeditor-k9.msiです。プロファイルエディタをインストールする前に、Java JRE (1.6以降)もインストールする必要があります。software.cisco.comから、[AnyConnectセキュアモビリティクライアント (AnyConnect Secure Mobility Client)]カテゴリに分類されている AnyConnect プロファイル エディタを入手します。
- プロファイルエディタを使用して、必要なプロファイルを作成します。詳細については、 エディタのオンライン ヘルプを参照してください。

この例では、プロファイルをアップロードし、すべてのモジュールを有効にします。この例で は、すでに機能している RA VPN があり、FMC を使用してすべてのグループポリシーを作成 していることを前提としています。

#### 手順

- ステップ1 カスタマイズされたモジュールのプロファイルを使用する必要がある、RA VPN ヘッドエンド として機能している各 FTD デバイスにプロファイルをアップロードします。
  - a) SSH クライアントを使用してデバイス CLI にログインします。
  - b) CLIで、system support diagnostic-cli コマンドを入力して、診断 CLI モードを開始します。

#### > system support diagnostic-cli

Attaching to Diagnostic CLI ... Press 'Ctrl+a then d' to detach. Type help or '?' for a list of available commands.

ftdv1>

- (注) メッセージに示されているように、診断CLIを終了して通常のFTDCLIモード に戻るには、Ctrl+Aキーを押してからDキーを押す必要があります。
- c) コマンドプロンプトに注意してください。通常のCLIでは>だけが表示されますが、診断 CLIのユーザーEXECモードではホスト名と>が表示されます。この例では、ftdv1>です。 特権 EXECモードを開始する必要があります。このモードでは、ftdv1#のように、#が終 了文字として使用されます。プロンプトにすでに#が表示されている場合は、この手順を スキップしてください。それ以外の場合は、enableコマンドを入力し、パスワードプロン プトではパスワードを入力せずに単に Enter キーを押します。

ftdv1> enable
Password:
ftdv1#

d) copy コマンドを使用して、ホスティングサーバーから FTD デバイスの disk0 に各ファイル をコピーします。それらのファイルは disk0:/modules/ などのサブディレクトリに配置でき ます。mkdir コマンドを使用して新しいフォルダを作成できます。

たとえば、TFTP サーバーの IP アドレスが 10.7.0.80 であり、新しいディレクトリを作成す る場合、コマンドは次のようになります。最初の例の後は copy コマンドへの応答が省略 されていることに注意してください。

#### ftdv1# mkdir disk0:modules

Create directory filename [modules]? yes

Created dir disk0:/modules

ftdv1# copy /noconfirm tftp://10.7.0.80/amp.asp
disk0:/modules/amp.asp

Accessing tftp://10.7.0.80/amp.asp...!!! Writing file disk0:/modules/amp.asp... ! 676 bytes copied in 0.0 secs (812800 bytes/sec)

ftdv1# copy /noconfirm tftp://10.7.0.80/ACManifestUmbrella-01.xml disk0:/modules/ACManifestUmbrella-01.xml ftdv1# copy /noconfirm tftp://10.7.0.80/feedback.fsp disk0:/modules/feedback.fsp ftdv1# copy /noconfirm tftp://10.7.0.80/iseposture.isp disk0:/modules/iseposture.isp ftdv1# copy /noconfirm tftp://10.7.0.80/nam.nsp disk0:/modules/nam.nsp ftdv1# copy /noconfirm tftp://10.7.0.80/networkvisibility.nvmsp disk0:/modules/networkvisibility.nvmsp ftdv1# copy /noconfirm tftp://10.7.0.80/websecurity.wso disk0:/modules/websecurity.wso ftdv1# copy /noconfirm tftp://10.7.0.80/vpn.xml disk0:/modules/vpn.xml

- **ステップ2** 各モジュールのプロファイルを識別し、RA VPN の各グループプロファイルのモジュールを有効にする、deploy-everytime/append FlexConfig オブジェクトを作成します。
  - a) [オブジェクト(Objects)]>[オブジェクト管理(Object Management)]を選択します。
  - b) 目次から[FlexConfig] > [FlexConfigオブジェクト(FlexConfig Object)]を選択します。
  - c) [FlexConfigオブジェクトの追加(Add FlexConfig Object)]をクリックし、次のプロパティ を設定して、[保存(Save)]をクリックします。
    - [名前 (Name)]: オブジェクト名。たとえば、Enable\_AnyConnect\_Module\_Profiles で す。
    - [展開(Deployment)]: [毎回(Everytime)]を選択します。FMCによってアクティブ に管理される機能を変更しているため、変更は各展開ジョブ中に削除されます。した がって、変更を展開するたびに再設定する必要があります。
    - [タイプ (Type)]: デフォルトの [後に付加 (Append)]を維持します。
    - •[オブジェクト本体 (Object body)]: オブジェクト本体で、プロファイルの識別、モジュールの有効化、およびプロファイルを使用する各グループポリシーのプロファイ

ルの適用に必要なコマンドを入力します。設定する必要があるコマンドは次のとおり です。

anyconnect profiles profile\_name file\_location

このコマンドは、webvpn コンフィギュレーション モードで、プロファイルの名 前、およびFTDデバイスのディスク上のプロファイルの完全なパスとファイル名 を指定します。このコマンドは、プロファイルを AnyConnect とそのモジュール で使用できるようにします。

anyconnect modules value module\_names

このコマンドは、グループポリシーのwebvpn コンフィギュレーションモードで、 グループポリシーに対して有効にする AnyConnect モジュールを指定します。モ ジュールを使用する各グループポリシーでこのコマンドを使用する必要がありま す。複数のモジュールは、スペースを入れずにカンマで区切って指定できます。

- •有効なモジュール名は次のとおりです。
  - dart : AnyConnect Diagnostics and Reporting Tool (DART)
  - nam: AnyConnect ネットワーク アクセス マネージャ
  - vpngina : AnyConnect Start Before Logon (SBL)
  - websecurity : AnyConnect Web セキュリティモジュール
  - telemetry : AnyConnect テレメトリモジュール
  - posture : AnyConnect ポスチャモジュール
  - ampenabler : AnyConnect AMP イネーブラ
  - iseposture : AnyConnect ISE Posture
  - umbrella : AnyConnect Umbrella
- anyconnect profiles value profile\_name type module\_name

このコマンドは、グループポリシーのwebvpn コンフィギュレーションモードで、 anyconnect modules コマンドにより有効にしたモジュールに使用するプロファイ ルを指定します。例外は feedback モジュールで、最初に有効にする必要はありま せん。モジュール名は anyconnect modules コマンドで使用されているものと同じ ですが、タイプが user の vpngina は例外です。

たとえば、次のコマンドは、G10という名前のグループポリシーに対して以前にアッ プロードしたモジュールを設定します。追加のグループポリシーがある場合は、グ ループポリシーごとに group-policy コマンドで始まるコマンドセットを繰り返す必要 があります。

```
webvpn
anyconnect profiles ACManifestUmbrella-01.xml
disk0:/modules/ACManifestUmbrella-01.xml
anyconnect profiles amp.asp disk0:/modules/amp.asp
```

anyconnect profiles feedback.fsp disk0:/modules/feedback.fsp anyconnect profiles iseposture.isp disk0:/modules/iseposture.isp anyconnect profiles nam.nsp disk0:/modules/nam.nsp anyconnect profiles networkvisibility.nvmsp disk0:/modules/networkvisibility.nvmsp anyconnect profiles vpn.xml disk0:/modules/vpn.xml anyconnect profiles websecurity.wso disk0:/modules/websecurity.wso group-policy GP10 attributes webvpn anyconnect modules value ampenabler, dart, iseposture, nam, nvm, umbrella, vpngina, websecurity anyconnect profiles value amp.asp type ampenabler anyconnect profiles value feedback.fsp type feedback anyconnect profiles value iseposture.isp type iseposture anyconnect profiles value nam.nsp type nam anyconnect profiles value networkvisibility.nvmsp type nvm anyconnect profiles value ACManifestUmbrella-01.xml type umbrella anyconnect profiles value websecurity.wso type websecurity anyconnect profiles value vpn.xml type user

オブジェクトは、次のようになります。

| Name:          | Enable_AnyConnect_Module      | _Profiles               |                               |                       |               |                   |            |
|----------------|-------------------------------|-------------------------|-------------------------------|-----------------------|---------------|-------------------|------------|
|                |                               |                         |                               |                       |               |                   |            |
| Description:   |                               |                         |                               |                       |               |                   |            |
|                |                               |                         |                               |                       |               |                   |            |
|                |                               |                         |                               |                       |               |                   |            |
|                |                               |                         |                               |                       |               |                   |            |
| 🛆 Copy-pasting | any rich text might introduce | e line breaks while gen | erating CLI. Please verify th | e CLI before deployme | ent.          |                   |            |
| O Transla      | [a v]                         |                         |                               |                       | Deployments   | Eventine V. Tuner | Assessed . |
| Insert •       | a X                           |                         |                               |                       | Deployment:   | Everytime • Type: | Append V   |
| webvpn         |                               |                         |                               |                       |               |                   |            |
| anyconnec      | t profiles ACMan              | ifestUmbrella           | -01.xml disk0:/m              | nodules/ACMan         | ifestUmbrell  | La-01.xml         |            |
| anyconnec      | t profiles amp.a              | sp disk0:/mod           | lules/amp.asp                 |                       |               |                   |            |
| anyconnec      | t profiles feedb              | ack.fsp disk0           | :/modules/feedba              | ack.fsp               |               |                   |            |
| anyconnec      | t profiles isepo:             | sture.isp dis           | k0:/modules/ise               | posture.isp           |               |                   |            |
| anyconnec      | t profiles nam.n.             | sp disk0:/mod           | lules/nam.nsp                 | -                     |               |                   |            |
| anyconnec      | t profiles netwo:             | rkvisibility.           | nvmsp disk0:/mod              | dules/network         | visibility.r  | nvmsp             |            |
| anyconnec      | t profiles vpn.x              | ml disk0:/mod           | lules/vpn.xml                 |                       | -             |                   |            |
| anyconnec      | t profiles webse              | curity.wso di           | .sk0:/modules/web             | osecurity.wso         | )             |                   |            |
| group-poli     | cy GP10 attribut              | es -                    |                               | -                     |               |                   |            |
| webvpn         | -                             |                         |                               |                       |               |                   |            |
| anyconne       | ct modules value              | ampenabler,d            | lart,iseposture,              | nam, nvm, umbre       | lla, vpngina, | websecurity       |            |
| anyconne       | ct profiles valu              | e amp.asp typ           | e ampenabler                  |                       |               |                   |            |
| anyconne       | ct profiles value             | e feedback.fs           | p type feedback               |                       |               |                   | -          |
| Variables      |                               |                         |                               |                       |               |                   |            |
| Name           |                               | Dimension               | Default Value                 | Property (Typ         | Override      | Description       |            |
|                |                               |                         |                               | , (.)p                |               |                   |            |
|                |                               |                         | No records to d               | isplay                |               |                   |            |

ステップ3 このオブジェクトを展開する FlexConfig ポリシーを作成します。

- a) [デバイス(Devices)]>[FlexConfig]を選択します。
- b) [新しいポリシー (New Policy)]をクリックするか、既存のFlexConfig ポリシーをターゲッ トデバイスに割り当て(または割り当て済み)、このポリシーを編集するだけです。

新しいポリシーを作成する場合、ポリシーに名前を付けるダイアログボックスでターゲッ トデバイスをポリシーに割り当てます。  c) 目次の [ユーザー定義(User Defined)] フォルダ内にある [FlexConfigオブジェクト (FlexConfig Object)]を選択し、[>] をクリックしてポリシーに追加します。

オブジェクトが [選択済み追加FlexConfig (Selected Append FlexConfigs)] リストに追加されます。

リストは次のようになります。

| 🛄 Sel | Selected Append FlexConfigs       |  |  |
|-------|-----------------------------------|--|--|
| #.    | Name                              |  |  |
| 1     | Enable_AnyConnect_Module_Profiles |  |  |
|       |                                   |  |  |

- d) [保存 (Save)] をクリックします。
- e) すべてのターゲットデバイスがポリシーにまだ割り当てられていない場合は、[保存(Save)] の下にある[ポリシー割り当て(Policy Assignment)]リンクをクリックし、ここで割り当 てを行います。
- f) [設定のプレビュー (Preview Config)]をクリックし、[プレビュー (Preview)]ダイアログ ボックスで割り当てられているデバイスのいずれかを選択します。

システムでは、デバイスに送信される設定CLIのプレビューが生成されます。オブジェクトから生成されたコマンドが正しいことを確認します。これらはプレビューの最後に表示されます。また、管理対象機能に加えた他の変更から生成されたコマンドも表示されることに注意してください。これらのコマンドについては、次のような内容が表示されます。

###Flex-config Appended CLI ###
webvpn

anyconnect profiles ACManifestUmbrella-01.xml disk0:/modules/ACManifestUmbrella-01.xml

anyconnect profiles amp.asp disk0:/modules/amp.asp

anyconnect profiles feedback.fsp disk0:/modules/feedback.fsp

anyconnect profiles iseposture.isp disk0:/modules/iseposture.isp

anyconnect profiles nam.nsp disk0:/modules/nam.nsp

anyconnect profiles networkvisibility.nvmsp disk0:/modules/networkvisibility.nvmsp

anyconnect profiles vpn.xml disk0:/modules/vpn.xml

anyconnect profiles websecurity.wso disk0:/modules/websecurity.wso

group-policy GP10 attributes

webvpn

anyconnect modules value ampenabler, dart, iseposture, nam, nvm, umbrella, vpngina, websecurity

anyconnect profiles value amp.asp type ampenabler

anyconnect profiles value feedback.fsp type feedback

anyconnect profiles value iseposture.isp type iseposture anyconnect profiles value nam.nsp type nam anyconnect profiles value networkvisibility.nvmsp type nvm anyconnect profiles value ACManifestUmbrella-01.xml type umbrella anyconnect profiles value websecurity.wso type websecurity anyconnect profiles value vpn.xml type user

ステップ4 変更を展開します。

#### 次のタスク

管理対象機能を変更するため、モジュール構成を削除するには、単純にFlexConfigポリシーからFlexConfigオブジェクトを削除してから、構成を再展開します。展開ジョブによって構成の 変更が削除されます。

デバイスからプロファイルを削除する場合は、各デバイスのCLIにログインし、診断CLIの特権 EXEC モードで delete コマンドを使用する必要があります。

# モバイルデバイスでのアプリケーションベース(アプリごと)の リモートアクセス VPN

AndroidまたはiOSを実行している電話などのモバイルデバイスをサポートする場合は、Mobile Device Manager (MDM) アプリケーションを使用して VPN アクセスを微調整し、サポートされているアプリケーションのみに VPN トンネルの使用を許可できます。リモートアクセス VPN を承認済みアプリケーションに制限することにより、VPN ヘッドエンドの負荷を削減し、これらのモバイルデバイスにインストールされている悪意のあるアプリケーションから企業のネットワークを保護することもできます。

アプリケーションごとのリモートアクセス VPN を使用するには、サードパーティの MDM ア プリケーションをインストールして設定する必要があります。これは承認済みアプリケーショ ンのリストを定義する MDM であり、VPN トンネル経由で使用できます。選択したサードパー ティ MDM を設定および使用する方法の解説は、このドキュメントの対象範囲外です。

バージョン 7.0 以降では、FMC UI を使用してこの機能を設定できます。詳細については、 「Configure Application-Based Remote Access VPN (Per App VPN) on Mobile Devices Using Cisco Secure Firewall Management Center」を参照してください。

バージョン  $6.4 \sim 6.7$  では、FlexConfig を使用して FTD でアプリごとに VPN を有効にできま す。次のトピックでは、FTD ヘッドエンドで FlexConfig を使用してアプリごとの VPN を有効 にして、MDM がモバイルデバイスにポリシーを適用できるようにする方法について説明しま す。

# アプリケーションベース(アプリごと)の VPN について

AnyConnect を使用してモバイルデバイスから VPN 接続を確立すると、個人アプリケーション からのトラフィックを含むすべてのトラフィックが VPN 経由でルーティングされます。

代わりに企業のアプリケーションのみを VPN 経由でルーティングし、企業以外のトラフィックを VPN から除外する場合は、アプリごとの VPN を使用して、VPN 経由でトンネリングする アプリケーションを選択できます。

**perapp** AnyConnect カスタム属性を使用してアプリごとの VPN を設定します。この属性をリ モートアクセス VPN グループプロファイルに追加すると、トンネルが明示的に識別されたア プリケーションに自動的に制限されます。他のすべてのアプリケーションからのトラフィック は、トンネルから自動的に除外されます。

アプリごとの VPN を設定すると、次の主要なメリットがもたらされます。

- [パフォーマンス (Performance)]: VPN内のトラフィックを企業のネットワークに送信する必要があるトラフィックに制限します。したがって、RA VPNのヘッドエンドでリソースが解放されます。
- 「保護(Protection)]: 承認済みのアプリケーションからのトラフィックのみが許可されるため、ユーザーが意図せずモバイルデバイスにインストールした可能性がある未承認の悪意のあるアプリケーションから企業のトンネルを保護します。これらのアプリケーションはトンネルに含まれないため、これらのアプリケーションからのトラフィックはヘッドエンドに送信されません。

モバイルエンドポイントで実行されている Mobile Device Manager (MDM) は、アプリケーショ ンごとの VPN ポリシーをアプリケーションに適用します。

## モバイルアプリのアプリケーション **ID** の決定

モバイルデバイスからアプリケーションベースの VPN を許可するように FTD ヘッドエンドを 設定する前に、トンネルで許可するアプリケーションを決定する必要があります。

ユーザーのモバイルデバイスにサービスを提供するために選択した Mobile Device Manager (MDM) にアプリケーションごとのポリシーを設定することを強く推奨します。これにより、 ヘッドエンドの設定が大幅に簡素化されます。

代わりにまた、ヘッドエンドで許可されているアプリケーションのリストを設定することにした場合は、エンドポイントのタイプごとに各アプリケーションのアプリケーション ID を決定 する必要があります。

iOS でバンドル ID と呼ばれるアプリケーション ID は、逆引き DNS 名です。ワイルドカード としてアスタリスクを使用できます。たとえば、\*.\* はすべてのアプリケーションを示し、 com.cisco.\* はすべてのシスコアプリケーションを示します。

アプリケーション ID を決定するには、次の手順を実行します。

 Android: WebブラウザでGoogle Playに移動し、アプリカテゴリを選択します。許可する アプリケーションをクリック(またはマウスオーバー)して、URLを確認します。アプリ ケーション ID は、URL 内の id=パラメータに示されます。たとえば、次は Facebook Messenger の URL であるため、アプリケーション ID は com.facebook.orca です。

https://play.google.com/store/apps/details?id=com.facebook.orca

独自のアプリケーションなどの Google Play を通じて入手できないアプリケーションの場合は、パッケージ名ビューアアプリケーションをダウンロードして、アプリケーション ID を抽出します。これらの多くの使用可能アプリケーションがあり、そのいずれかが必要なものを提供しますが、シスコはどれも推奨しません。

- ・iOS:バンドルIDを取得する簡単な方法はありません。次の方法で検索できます。
- 1. Chrome などのデスクトップの Web ブラウザを使用して、アプリケーション名を検索 します。
- 2. 検索結果で、Apple App Store からアプリケーションをダウンロードするためのリンク を探します。たとえば、Facebook Messenger は次のようになります。

https://apps.apple.com/us/app/messenger/id454638411

- 3. id 文字列の後に数値をコピーします。この例では、454638411 です。
- 4. 新しいブラウザウィンドウを開き、次の URL の末尾に数値を追加します。

https://itunes.apple.com/lookup?id=

この例では、次のとおりです。https://itunes.apple.com/lookup?id=454638411

- 5. 通常は1.txtという名前のテキストファイルをダウンロードするように求められます。 ファイルをダウンロードします。
- 6. ワードパッドなどのテキストエディタでファイルを開き、bundleld を検索します。次 に例を示します。

"bundleId": "com.facebook.Messenger"

この例では、バンドル ID は「com.facebook.Messenger」です。これをアプリケーション ID として使用します。

アプリケーション ID のリストを取得したら、アプリケーションベース(アプリごと)の VPN トンネルの設定(29ページ)で説明されているように、ポリシーを設定できます。

# アプリケーションベース(アプリごと)の VPN トンネルの設定

Mobile Device Manager (MDM) ソフトウェアソリューションをインストールして設定したら、 FTD ヘッドエンドデバイスでアプリケーションベース (アプリごと)の VPN を有効にできま す。ヘッドエンドで有効にすると、MDM ソフトウェアは、VPN を介して企業のネットワーク にトンネリングされるアプリケーションの制御を開始します。

#### 始める前に

この機能には、AnyConnect Plus または Apex ライセンスが必要です。Android および iOS デバ イスでのみ動作します。 この例では、リモートアクセス VPN がすでに設定されており、正しく機能していることを前 提としています。

また、サードパーティの Mobile Device Manager をすでにインストールして設定している必要 があります。FTD ヘッドエンドデバイスではなく、MDM 自体の VPN で許可されるアプリケー ションを設定します。代わりに、FTD でアプリごとの VPN を単純に有効にし、MDM を使用 してアプリごとのポリシーを設定および導入することを推奨します。次の例では、FTD ヘッド エンドでアプリケーションを指定するのではなく、このアプローチを使用することを前提とし ています。

#### 手順

ステップ1 software.cisco.com から [Cisco AnyConnect 企業アプリケーションセレクタ (Cisco AnyConnect Enterprise Application Selector)]をダウンロードします。このアプリケーションは、[AnyConnect セキュア モビリティ クライアント v4.x (AnyConnect Secure Mobility Client v4.x)]カテゴリ にあります。

アプリケーションの jar ファイルを実行するには、Java 7 を実行している必要があります。

ステップ2 AnyConnect 企業アプリケーションセレクタを使用して、アプリごとの VPN ポリシーを定義します。

Allow All などの単純な ポリシーを作成し、MDM 構成で許可するアプリケーションを定義す ることを推奨します。ただし、アプリケーションのリストを指定して、ヘッドエンドからリス トを許可および制御できます。特定のアプリケーションを含める場合は、一意のフレンドリ名 とアプリケーションのアプリケーション ID を使用して、アプリケーションごとに個別のルー ルを作成します。アプリケーション IDの取得については、「モバイルアプリのアプリケーショ ン ID の決定 (28 ページ)」を参照してください。

次の手順では、AndroidとiOSの両方のプラットフォームをサポートする[すべてを許可(Allow All)]ポリシーを作成する方法について説明します。

- a) AnyConnect 企業アプリケーションセレクタで、プラットフォームタイプとして [Android] を選択し、次のオプションを入力します。
  - •[フレンドリ名(Friendly Name)]: Allow\_All などの意味のあるもの。
  - •[アプリケーションID(App ID)]: \*.\* を入力して、使用可能なすべてのアプリケー ションを照合します。
  - その他のフィールドはすべて無視します。これらは、実際のアプリケーションとバージョンに合わせて微調整するために使用されます。

| 🛓 Cisco An     | yConnect Enterprise App | lication Selector | -        |                  |
|----------------|-------------------------|-------------------|----------|------------------|
| File Policy Al | bout                    |                   |          |                  |
| Android        |                         |                   | Add Rule | Import from Disk |
| Allow_All      | Friendly Name:          | Allow_All         |          |                  |
|                | App ID:                 | **                |          |                  |
|                | Minimum Version:        |                   |          |                  |
|                | Match Certificate ID:   |                   |          |                  |
|                |                         |                   |          |                  |
|                |                         |                   |          |                  |
|                |                         |                   |          |                  |
|                |                         |                   | Fetch    | Certificate ID   |
|                | Allow Shared UID        |                   |          |                  |
|                | Delete                  |                   |          |                  |

- b) プラットフォームタイプとして [iOS] を選択し、次のオプションを入力します。
  - •[フレンドリ名(Friendly Name)]: Allow\_All などの意味のあるもの。
  - •[アプリケーションID (App ID)]: \*.\* を入力して、使用可能なすべてのアプリケー ションを照合します。
  - その他のフィールドはすべて無視します。

| os       |                   | Add Rule Import from Di |
|----------|-------------------|-------------------------|
| llow_All | Friendly Name:    | Allow_All               |
|          | App ID:           | <u>면</u>                |
|          | Match Thumbprint: |                         |
|          |                   |                         |
|          |                   |                         |
|          |                   |                         |
|          |                   |                         |
|          |                   | Calculate Thumbprint    |
|          |                   | Calculate Thumbprint    |
|          |                   | Calculate Thumbprint    |

c) [ポリシー(Policy)]>[ポリシーの表示(View Policy)]を選択します。

読み取り不可のbase64文字列を取得します。この文字列には、作成したポリシーを表示す るために FTD システムが解凍する暗号化された XML ファイルが含まれています。以降の 手順では、この文字列のコピーを使用します。

| View | w Policy                                                                                                    | × |
|------|----------------------------------------------------------------------------------------------------|---|
|      | eJV/kFlvgkAQhf8K2adWqBcUNb4hGhG8oKBFG9NsZYVVYJHIquG/d20aH/rWl5kzZ06+ZOYOFEyPRCFRGWPXS8AAPDX3cnzkG<br>azw/1kOLOkCQqowE3DYx0lYl4S6MAEgsEd6CEpHn08mjNE7uvxbOnlw0VpxMb7TYTuWsWdnTQpA090gqxcUrvLSfEKuX2xsUI<br>GUNzbs62XGvnNvO4z1PN5gmzN7GYnn3Ya41Ueild3NNt0i6/8RjpPWyd+j/NM1W2rkLrbiyEXFJ6thJ=s+b4Y3NRbsQvgx00a1pd<br>EbA2pQXuupyHclcVSMxWqFHxDIsRN09CksUZ3J0thayFhucFqCoBjFCGj2IGKXkv/13tMolsQNh6MQEO+wJchQ9lzCKmDcAtXq<br>NbU4hDB5Z2fdJ/skq8+BD00coiVNUHSrhLziKIPSGCf0nmqEO1TcMGZIo |   |
|      | OK                                                                                                    |   |

- ステップ3 perapp カスタム属性を作成し、AnyConnect 企業アプリケーションセレクタで作成されたアプ リごとの base64 ポリシーを割り当てる、deploy-once/append FlexConfig オブジェクトを作成し ます。
  - a) [オブジェクト (Objects)]>[オブジェクト管理 (Object Management)]を選択します。
  - b) 目次から[FlexConfig] > [FlexConfigオブジェクト(FlexConfig Object)]を選択します。
  - c) [FlexConfigオブジェクトの追加 (Add FlexConfig Object)]をクリックし、次のプロパティ を設定して、[保存 (Save)]をクリックします。
    - •[名前(Name)]: オブジェクト名。たとえば、Per\_App\_Allow\_All\_Policyです。
    - •[**展開**(**Deployment**)]:[**1**回(**Once**)]を選択します。これらのコマンドは一度に設定 する必要があります。
    - [タイプ(Type)]: デフォルトの[後に付加(Append)]を維持します。コマンドは、 直接サポートされている機能のコマンドの後にデバイスに送信されます。
    - •[オブジェクト本体(Object body)]:オブジェクト本体で、perapp タイプの属性を作成するために必要なコマンドを入力し、属性名と base64 ポリシー文字列を追加します。データ要素は 420 文字に制限されているため、base64 文字列がそれよりも長い場合は、分割して複数の anyconnect-custom-data コマンドを使用する必要があります。特定の変数に対して複数のデータコマンドを使用する場合、2番目以降のコマンドは単純に初期データ文字列に追加されます。base64 文字列を正確に 420 文字にカットすることも、簡単に処理できるチャンクにカットすることもできます。たとえば、perAppPolicyという名前の属性を作成し、Allow\_Allポリシーを使用する場合、コマンドは次のようになります。説明は省略できますが、説明が含まれている場合は個別のコマンドではなく、anyconnect-custom-attrコマンドの一部であることに注意してください。(この例では、読みやすくするために改行が追加されています)。

webvpn

anyconnect-custom-attr perapp description Per-App Allow All VPN Policy anyconnect-custom-data perapp perAppPolicy

eJyVkFtvgkAQhf8K2adWqBcUNb4hGhG8oKBFG9NsZYVVYJHlquG/d20aH/rWl5kzZ06+ ZOYOFEyPRCFRGWPXS8AAPDX3cnzlxGazw/lkOLOkCQqowE3DYx0IYI4S6MAEgsEd6CEp Hn08mjNE7uvxbOnIw0VpxMb7TYTuWsWdnTQpA090gqxzUrwLSfEKuX2xsUlGUNzbs62X GvnNvO4z1PN5gmzN7GYmn3Ya41Ueild3hNt0i6/8Rj

anyconnect-custom-data perapp perAppPolicy

pPWyd+j/NM1W2rkLrbiyEXFJ6thJ+s+b4Y3NRbsQvgxO0a1pdEbA2pQXuupyHclcVSMxW qFHxDlsRN09CksUZ3J0ttnayFhucFqCoBjFCGj2iGKXvKx/13tMoIsQNh6MQEO+wJchQ9 IzCKmDcAtXqNbU4hDB5Z2fdJ/skq8+BD00coiVNUHSrhLziKfPSGCf0nmqE01TcMGZio

オブジェクトは、次のようになります。

#### FMC を使用した Firepower Threat Defense に向けた、高度な AnyConnect VPN の展開

アプリケーションベース(アプリごと)の VPN トンネルの設定

| Name:                                              | Per_App_Allow_All_Policy                                                         |                                                              |                                                    |                                    |                |                          |        |                     |            |
|----------------------------------------------------|----------------------------------------------------------------------------------|--------------------------------------------------------------|----------------------------------------------------|------------------------------------|----------------|--------------------------|--------|---------------------|------------|
| Description:                                       |                                                                                  |                                                              |                                                    |                                    |                |                          |        |                     |            |
| 🛆 Copy-pastin                                      | ig any rich text might introduce                                                 | line breaks while ge                                         | nerating CLI. Please verify                        | the CLI before deployme            | ent.           |                          |        |                     |            |
| 🔘 Insert 🔹                                         |                                                                                  |                                                              |                                                    |                                    | Deployment:    | Once 🔻                   | Type:  | Append              | ¥          |
| anyconnec<br>eJyVkFtvgk<br>anyconnec<br>pFWyd+j/NM | t-custom-data per<br>AQhf8K2adWqBcUNb4<br>t-custom-data per<br>1W2rkLrbiyEXFJ6th | app perAppPo<br>nGhG8oKBFG9N<br>app perAppPo<br>J+s+b4Y3NRbs | licy<br>sZYVVYJHlquG/dź<br>licy<br>QvgxOOa1pdEbA2y | 20aH/rWl5kzZ06+<br>oQXuupyHclcVSMx | -ZOYOFEyPRCFRC | SWPXS8AAPI<br>CksUZ3JOtt | 0X3cnz | lxGazw,<br>aucFqCol | /1:<br>Bj: |
| Variables                                          |                                                                                  |                                                              |                                                    |                                    |                |                          |        |                     | -          |
| Name                                               |                                                                                  | Dimension                                                    | Default Value                                      | Property (Typ                      | Override       | Description              |        |                     |            |
|                                                    |                                                                                  |                                                              |                                                    |                                    |                |                          |        |                     |            |

No records to display

**ステップ4** カスタムグループポリシーを使用する場合は、deploy-once/append FlexConfig オブジェクトを作成して、グループポリシーでダイナミックスプリットトンネルのカスタム属性を設定します。

DfltGrpPolicy という名前のデフォルトグループポリシーを使用する場合は、

deploy-everytime/append FlexConfig オブジェクトを作成して、グループポリシーにダイナミックスプリットトンネルのカスタム属性を設定します。このオブジェクトは毎回展開する必要があります。これは、展開のたびに、システムがデフォルトポリシーに対するカスタム変更を 無効にするためです。

カスタムグループポリシーでは、デフォルトのグループポリシーとは異なり、システムは変更 を無効にしません。そのため、変更を1回展開する必要があります。複数のグループポリシー を使用する場合は、単一のFlexConfigオブジェクトを使用してカスタム属性を各ポリシーに順 番に追加できます。あるいは、グループポリシーごとに1つのFlexConfigオブジェクトを作成 できます。結果は同じになるため、FlexConfigポリシーをモジュール化するための独自の要件 に基づいて選択します。

次の手順は、「sales」カスタムグループポリシー用です。デフォルトグループではなく、カス タムグループを使用することを推奨します。

- a) [オブジェクト(Objects)]>[オブジェクト管理(Object Management)]を選択します。
- b) 目次から[FlexConfig] > [FlexConfigオブジェクト(FlexConfig Object)]を選択します。
- c) [FlexConfigオブジェクトの追加 (Add FlexConfig Object)]をクリックし、次のプロパティ を設定して、[保存 (Save)]をクリックします。
  - •[名前(Name)]: オブジェクト名。たとえば、Add\_Per\_App\_VPN などです。

•[展開(Deployment)]: [1回(Once)] を選択します。

・[タイプ(Type)]: デフォルトの[後に付加(Append)]を維持します。

•[オブジェクト本体 (Object body)]:オブジェクト本体で、グループポリシーにカス タム属性を追加するために必要なコマンドを入力します。たとえば、作成した属性の 名前が perAppPolicy で、グループポリシーの名前が「sales」の場合、コマンドは次の とおりです。

group-policy sales attributes anyconnect-custom perapp value perAppPolicy

| Name:         | Add_Per_App_VPN                  |                      |                             |                         |             |             |       |        |   |
|---------------|----------------------------------|----------------------|-----------------------------|-------------------------|-------------|-------------|-------|--------|---|
| Description:  |                                  |                      |                             |                         |             |             |       |        |   |
| 🔬 Copy-pastir | ng any rich text might introduce | line breaks while ge | nerating CLI. Please verify | the CLI before deployme | ent.        |             |       |        |   |
| 🔾 Insert 🔹    |                                  |                      |                             |                         | Deployment: | Once 🔻      | Type: | Append | • |
| anyconne      | ct-custom perapp v               | alue perApp          | Policy                      |                         |             |             |       |        |   |
| Variables     |                                  |                      |                             |                         |             |             |       |        | - |
| Name          |                                  | Dimension            | Default Value               | Property (Typ           | Override    | Description |       |        |   |
|               |                                  |                      | No records to               | display                 |             |             |       |        |   |

オブジェクトは、次のようになります。

ステップ5 これらのオブジェクトを展開する FlexConfig ポリシーを作成します。

- a) [デバイス (Devices)]>[FlexConfig] を選択します。
- b) [新しいポリシー (New Policy)]をクリックするか、既存のFlexConfig ポリシーをターゲッ トデバイスに割り当て(または割り当て済み)、このポリシーを編集するだけです。

新しいポリシーを作成する場合、ポリシーに名前を付けるダイアログボックスでターゲッ トデバイスをポリシーに割り当てます。

c) Ctrl を押しながらクリックして、目次の [ユーザー定義(User Defined)] フォルダ内にある [FlexConfigオブジェクト(FlexConfig Object)] を選択し、[>] をクリックしてポリシー に追加します。

オブジェクトが[選択済み追加FlexConfig (Selected Append FlexConfigs)] リストに追加さ れます。 d) ドラッグアンドドロップを使用して、オブジェクトが正しい順序であることを確認します。

カスタム属性オブジェクトを作成するオブジェクトは、その属性をグループポリシーに割 り当てるオブジェクトの前に配置する必要があります。そうしない場合は、まだ存在しな いカスタム属性を追加しようとすると、エラーが発生します。

カスタムグループポリシーを設定する単一のオブジェクトがある場合、リストは次のよう になります。

| Select | Selected Append FlexConfigs |  |  |
|--------|-----------------------------|--|--|
| #.     | Name                        |  |  |
| 1      | Per_App_Allow_All_Policy    |  |  |
| 2      | Add_Per_App_VPN             |  |  |

- e) [保存 (Save)] をクリックします。
- f) すべてのターゲットデバイスがポリシーにまだ割り当てられていない場合は、[保存(Save)] の下にある[ポリシー割り当て(Policy Assignment)]リンクをクリックし、ここで割り当 てを行います。
- g) [設定のプレビュー (Preview Config)]をクリックし、[プレビュー (Preview)]ダイアログ ボックスで割り当てられているデバイスのいずれかを選択します。

システムでは、デバイスに送信される設定CLIのプレビューが生成されます。オブジェクトから生成されたコマンドが正しいことを確認します。これらはプレビューの最後に表示されます。また、管理対象機能に加えた他の変更から生成されたコマンドも表示されることに注意してください。これらのコマンドについては、次のような内容が表示されます。

| ###Flex-config Appended CLI ###<br>webvpn                                |     |
|--------------------------------------------------------------------------|-----|
| anyconnect-custom-attr perapp description Per-App Allow All VPN Policy   |     |
| anyconnect-custom-data perapp perAppPolicy eJyVkFtvgkAQhf8K2adWqBcUNb4hG | it: |
| anyconnect-custom-data perapp perAppPolicy pPWyd+j/NM1W2rkLrbiyEXFJ6thJ+ | 4   |
| group-policy sales attributes                                            |     |
| anyconnect-custom perapp value perAppPolicy                              | *   |
| <>                                                                       |     |

- ステップ6 変更を展開します。
- ステップ7 設定を確認します。
  - 各FTDデバイスでコマンドが設定されていることを確認できます。デバイスへのSSHセッション、またはFMCのCLIツールを使用します([システム(System)]>[正常性(Health)]>[モニター(Monitor)]で、デバイスをクリックしてから、[高度なトラブルシューティング(Advanced Troubleshooting)]をクリックし、[脅威に対する防御CLI(Threat Defense CLI)]タブを選択します)。次に、構成を表示するコマンドを示します。

- show running-config webvpn
- show running-config anyconnect-custom-data
- show running-config group-policy name、ここで、name を sales などのグループポリシー名に置き換えます。
- AnyConnect クライアントからシステムが正しく動作していることを確認できます。クラ イアント統計情報を開き、次の情報を探します。
  - •[トンネルモード(Tunnel Mode)]は、[全トラフィックをトンネリング(Tunnel All Traffic)]ではなく[アプリケーショントンネル(Application Tunnel)]と表示されます。

| VPN Statistics         |                    |  |
|------------------------|--------------------|--|
| CONNECTION INFORMATION |                    |  |
| Time Connected         | 00:00:53           |  |
| Status                 | Connected          |  |
| Tunneling Mode         | Application Tunnel |  |
| Tunneling Mode (IPv6)  | Application Tunnel |  |

•[トンネリングされたアプリケーション(Tunneled Apps)]には、MDM でトンネリン グを有効にしたアプリケーションがリストされます。

| TUNNELED APPS |                                                                    |
|---------------|--------------------------------------------------------------------|
|               | Teams (com.cisco.wx2.android)                                      |
|               | Cisco Jabber (com.cisco.im)                                        |
|               | Mobile Setup (com.cisco.it.estore.android.setup)                   |
|               | Network Setup Assistant (com.cisco.cpm.spw.android.wifisupplicant) |
|               | Outlook (com.microsoft.office.outlook)                             |

#### 次のタスク

Per App VPN を使用しない場合は、FlexConfig オブジェクトを作成して、FTD デバイスから構成を削除する必要があります。さらに、MDM を削除する必要があります。手順については、MDM のマニュアルを参照してください。

FTDヘッドエンドでは、それを使用する各グループポリシーからカスタム属性を削除するため に必要なコマンドを含む、deploy-once/append FlexConfig オブジェクトを作成してから、カスタ ム属性を削除します。たとえば、DfltGrpPolicy と sales という2つのグループポリシーでカス タム属性が使用され、その属性の名前が perAppPolicy の場合、コマンドは次のようになりま す。

group-policy DfltGrpPolicy attributes

no anyconnect-custom perapp

group-policy sales attributes
 no anyconnect-custom perapp

no anyconnect-custom-data perapp perAppPolicy

webvpn

no anyconnect-custom-attr perapp

次に、FlexConfig ポリシーで、属性の作成と割り当てを行うオブジェクトを削除し、この新し いオブジェクトを追加します。構成を展開すると、アプリごとの機能がグループポリシーから 削除されます。  $^{\ensuremath{\mathbb{C}}}$  2020 Cisco Systems, Inc. All rights reserved.

翻訳について

このドキュメントは、米国シスコ発行ドキュメントの参考和訳です。リンク情報につきましては 、日本語版掲載時点で、英語版にアップデートがあり、リンク先のページが移動/変更されている 場合がありますことをご了承ください。あくまでも参考和訳となりますので、正式な内容につい ては米国サイトのドキュメントを参照ください。